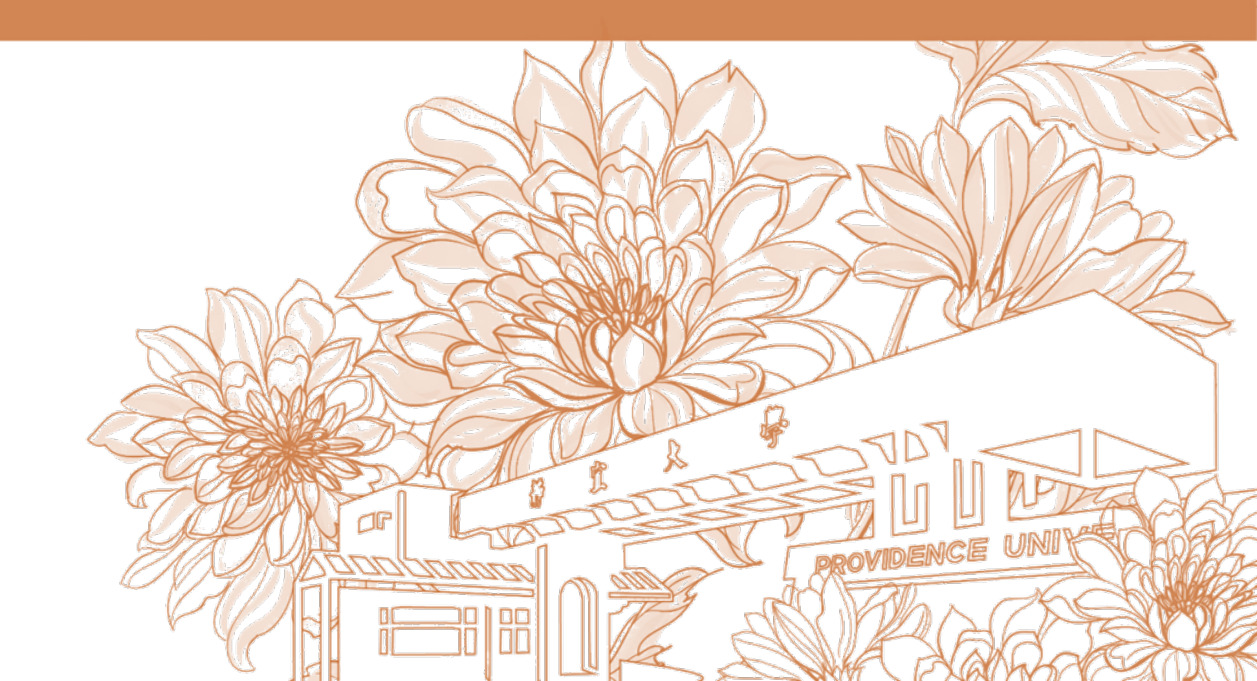

靜宜大學綜合業務組 Division of Registration and Curriculum

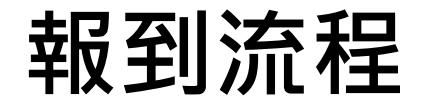

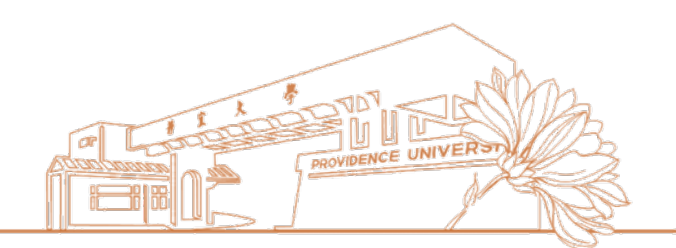

# 一.<u>線上報到</u> 二.<u>啟用靜宜帳號</u>(校園資訊服務帳號)

1. **靜宜大學**首頁──招生訊息 → 本國學生 → 進入招生組首頁 → 點選【網路報名】

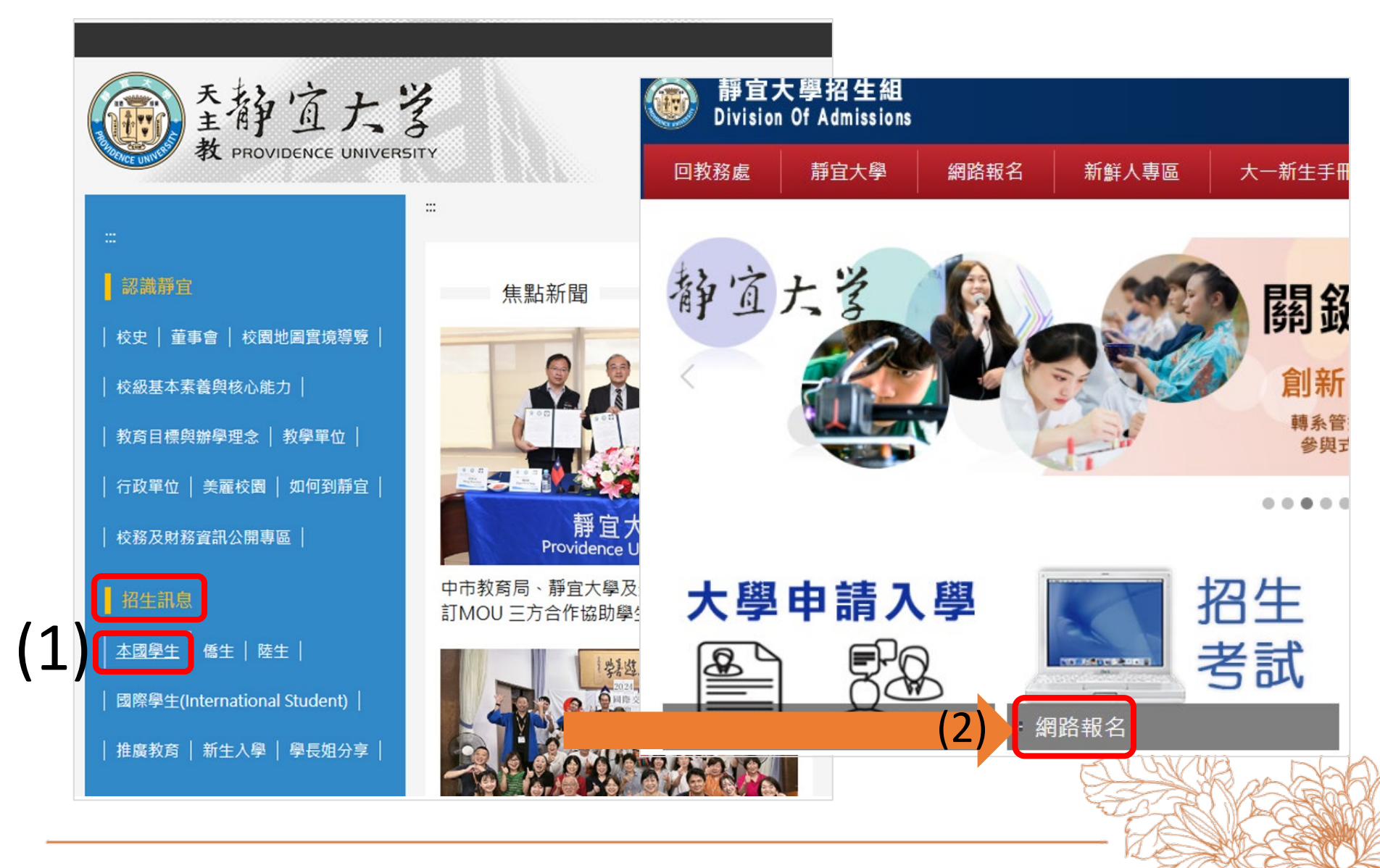

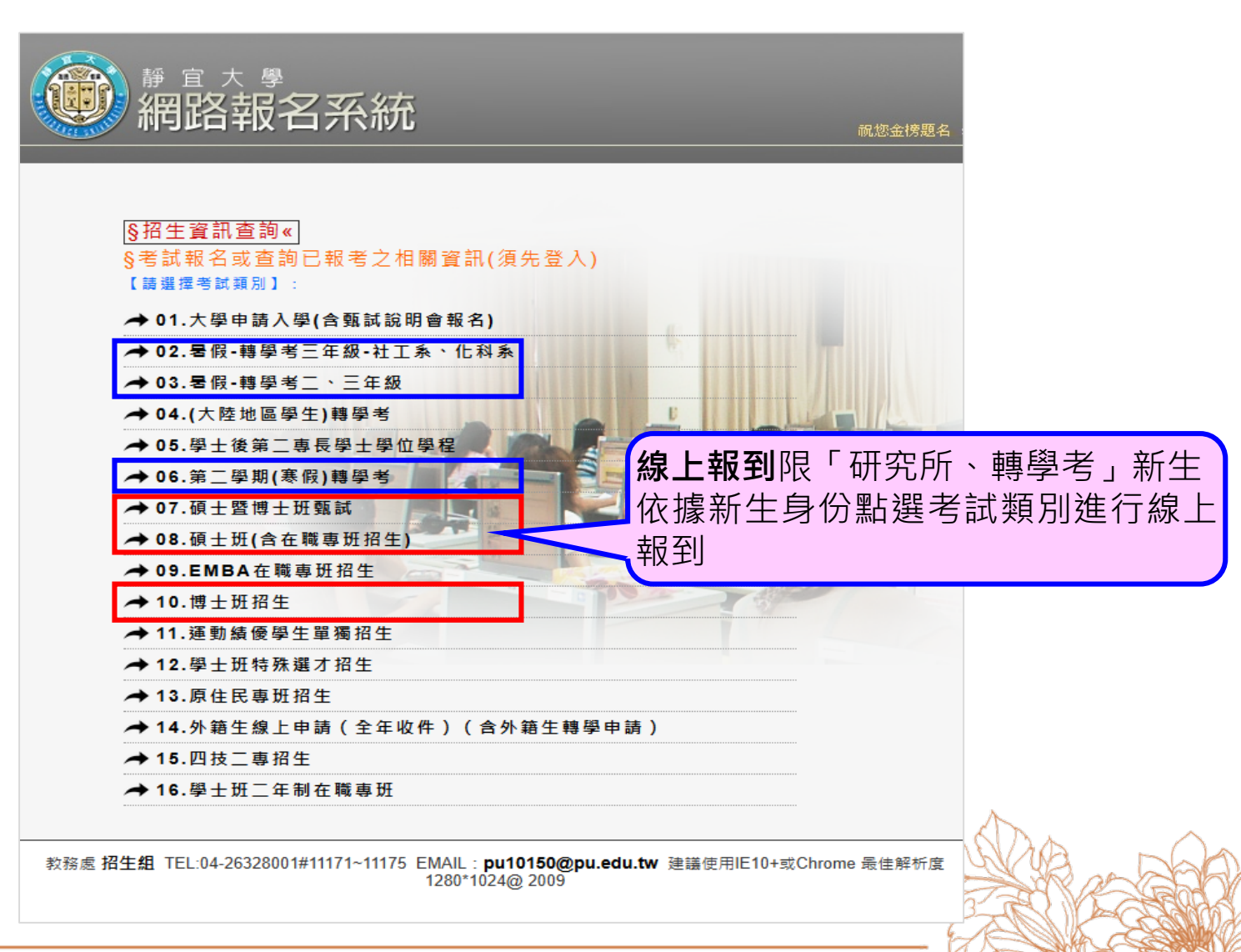

一、線上報到

以碩士班新生報到為例

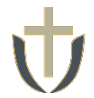

*3.* → 輸入帳號(身分證字號) → 輸入通行碼 → 【登入】系統

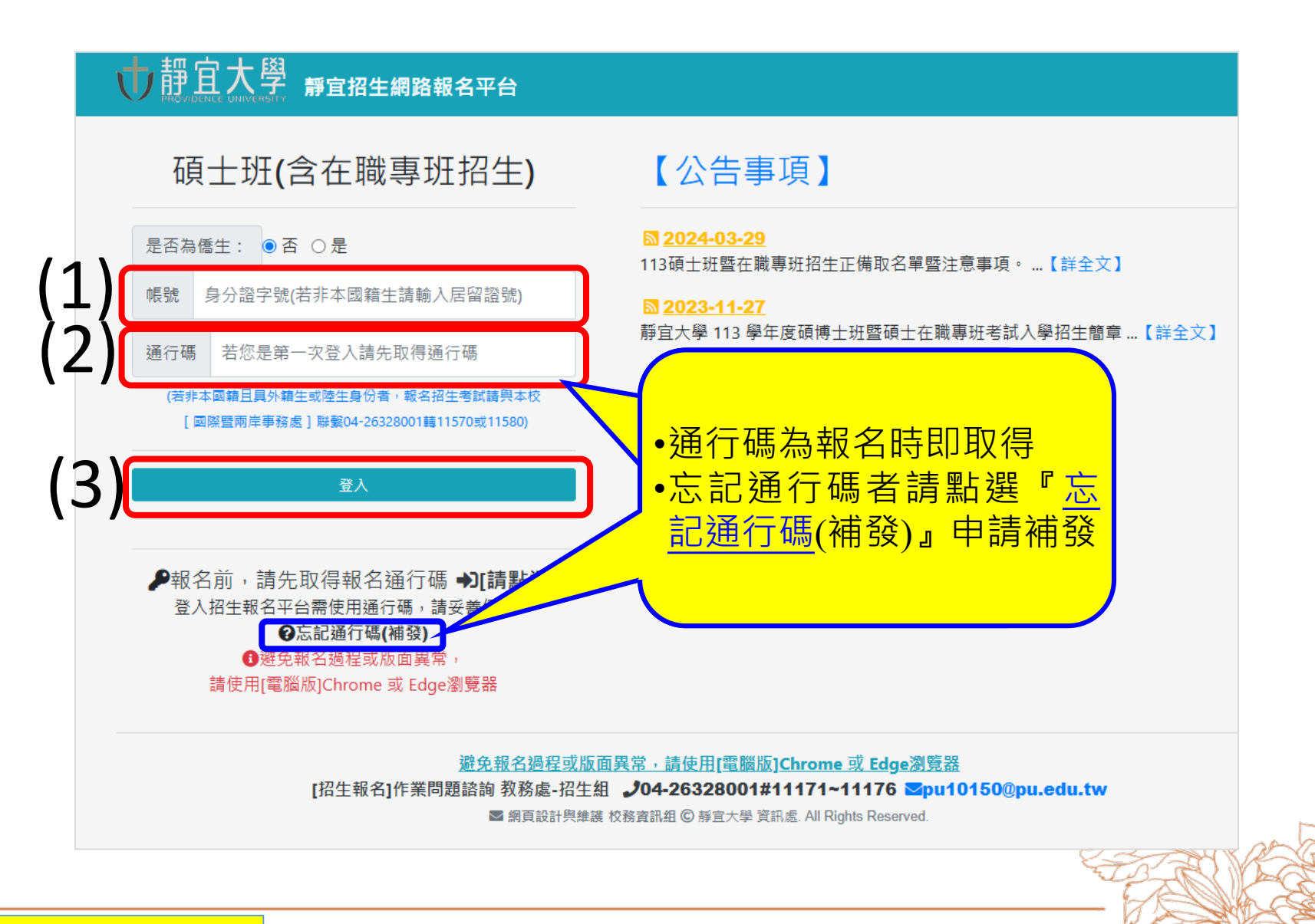

以碩士班新生報到為例

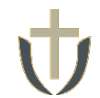

 通行碼補發<sup>(1)</sup>→輸入報名時填寫之完整e-mail信箱及身分證字號<sup>(2)</sup>→ 【取得報名 通行碼或補發】<sup>(3)</sup>→至個人信箱收取通行碼<sup>(4)</sup>→點選【回報名頁】→ 進行 step 3

一、線上報到

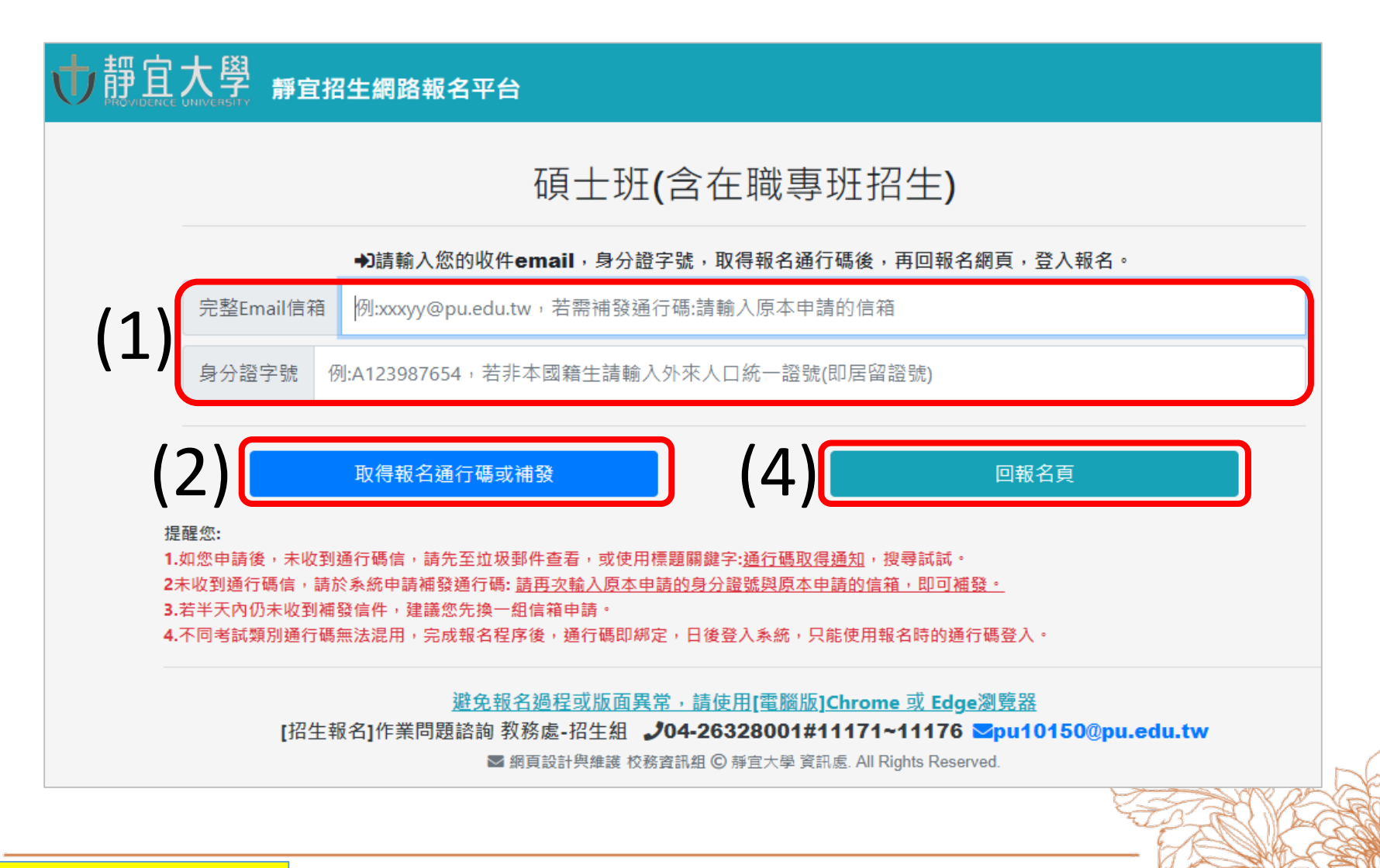

4. 錄取單系者:點擊【<mark>線上報到</mark>】→報到作業狀態顯示**[完成]報到**,即完成程序

|                                                                                                    | ↓ 靜宜大學 靜宜招生網路報名平台                                                                                         |
|----------------------------------------------------------------------------------------------------|----------------------------------------------------------------------------------------------------|
| 『 』同學您好,以下為您報名的系所:                                                                                                    | 『 』同學您好,以下為您報名的系所:                                                                                        |
| ♥頑土斑(含在職專班招生)::英國語文學系碩士班                                                                                                    | ●項土班(含在職專班招生)::英國語文學系碩士班                                                                                  |
| 目前狀態: 已遙過資料審核。                                                                                                    | 目前狀態:已通過資料審核。                                                                                             |
| 報名流水號:4244                                                                                                    | <b>载</b> 名流水號:4244                                                                                        |
| 約款資訊:不需繳職者費,但須於報名時繳交簡章所示之身分相關證明文件。                                                                                                    | 撤款資訊:不需撇款名要·但須於報名時繳交簡章所示之身分相關證明文件。                                                                        |
| 書審資料上傳狀態: 2 書書資料已於 上傳(若要更新,重新上傳即可,或點猶左方小臺示確認,)                                                                                                    | 書審資料上傳狀態: 2 書書資料已於 上集法要要新,重新上集和可,或製造左方小臺示確約。)                                                             |
| 錄取狀態:錄取条所(英國語文學系碩士班),名次(備取 第1名)。                                                                                                    | 錄取狀態:錄取系所(英國語文學系碩士班),名次(攝取 第1名)。                                                                          |
| 就讓意願登記狀態:已登記[選擇就讀] 0章記載止日:                                                                                                    | 就讓意願登記狀態:已登記[攝擇就讀] のII記者止日:                                                                               |
| 報到作業狀態:您尚未報到 O著有問題講與本校 <u>総合業課態</u> 等絕(TEL-04-26328001=11111-11115): 完成幸区至1                                                                                                    | 報到作藥狀種:您已於 <sup>●●●●</sup> ?/05/05[完成]報到(班級:A班)<br>●前有問題講與本校 <u>總合單數總</u> 即總(TEL:04-26328001=1111-11115)。 |
| ●     ●     ●     ●     ●     ●     ●     ●     ●     ●     ●     ●     ●     ●     ●     ●     ●     ●     ●     ●     ●     ●     ●     ●     ●     ●     ●     ●     ●     ●     ●     ●     ●     ●     ●     ●     ●     ●     ●     ●     ●     ●     ●     ●     ●     ●     ●     ●     ●     ●     ●     ●     ●     ●     ●     ●     ●     ●     ●     ●     ●     ●     ●     ●     ●     ●     ●     ●     ●     ●     ●     ●     ●     ●     ●     ●     ●     ●     ●     ●     ●     ●     ●     ●     ●     ●     ●     ●     ●     ●     ●     ●     ●     ●     ●     ●     ●     ●     ●     ●     ●     ●     ●     ●     ●     ●     ●     ●     ●     ●     ●     ●     ●     ●     ●     ●     ●     ●     ●     ●     ●     ●     ●     ●     ●     ●     ●     ●     ●     ●     ●     ●     ●     ●     ●     ●< | <ul> <li>□磁費單列印</li> <li>□磁查查查科上檢頁面</li> <li>□磁名表列印</li> <li>●放棄報到</li> </ul>                             |
| →〕放棄報到                                                                                                    |                                                                                                    |

以碩士班新生報到為例

## 5. 同時錄取多系者:選擇確定要就讀的學系點擊【線上報到】→報到作業狀態顯示[完成]報到,即完成程序

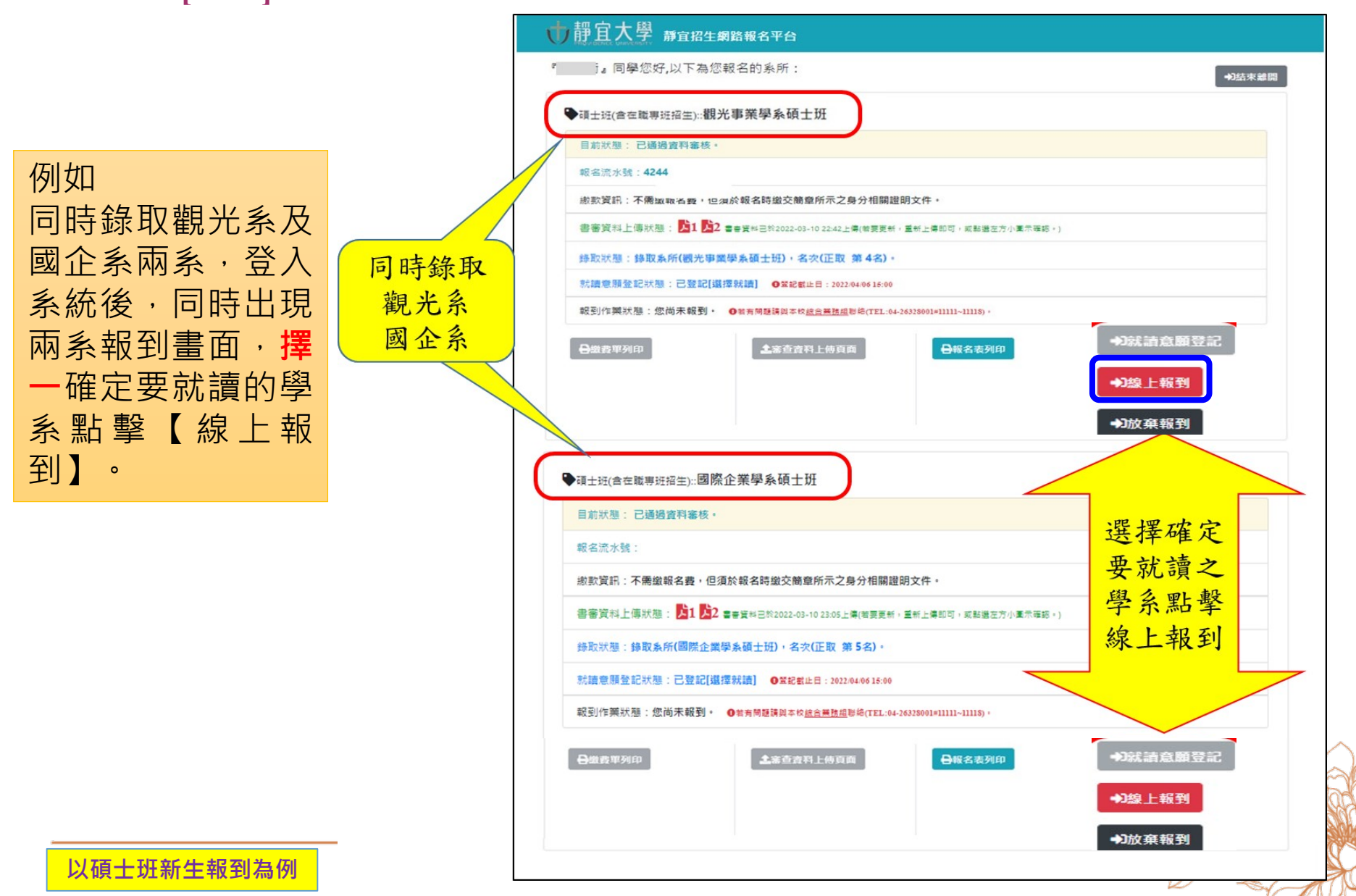

重要提醒

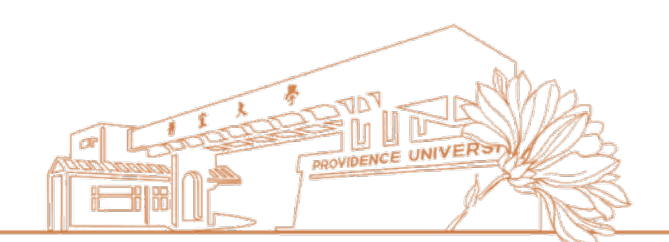

## ▶完成線上報到後→<u>系統將產生校園資訊服務帳號(靜宜</u> <u>帳號)</u>→請於帳號產生後再進行線上帳號開通及文件上 傳

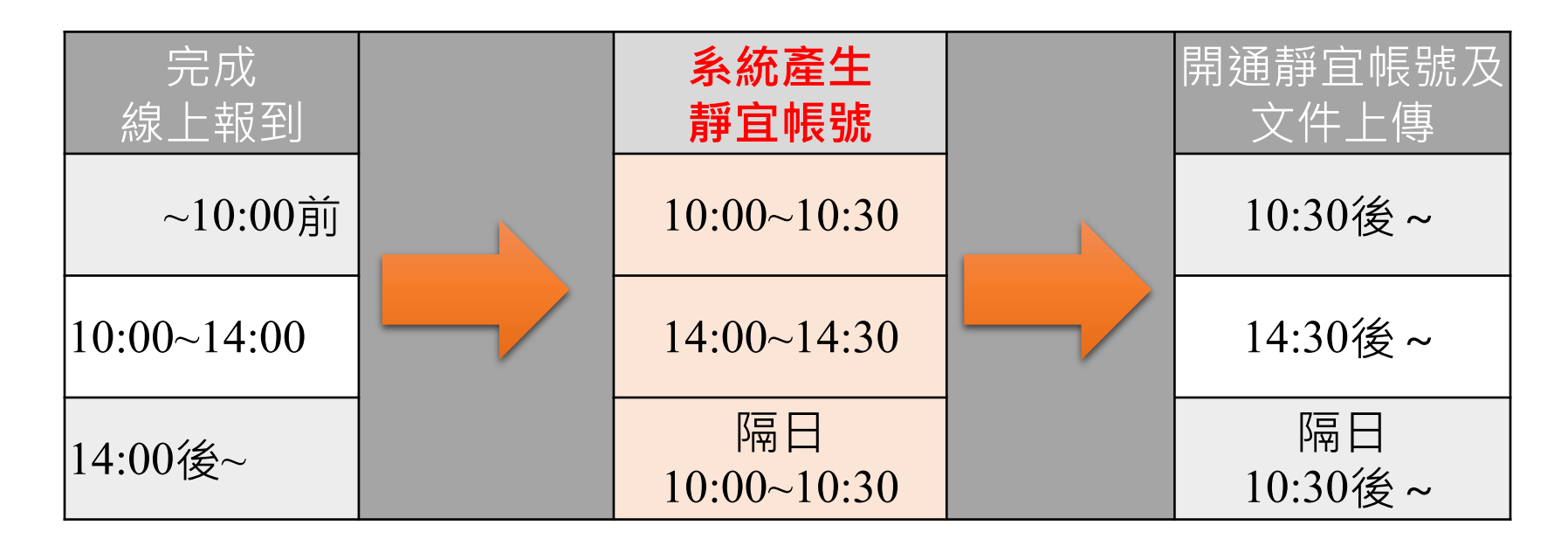

【系統產生校園帳號時間對照表】

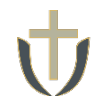

## 1. <u>靜宜大學</u>首頁 $\xrightarrow{(1)}$ e校園服務網 $\xrightarrow{(2)}$ 公眾項目 → 【靜宜帳號(啟用)】

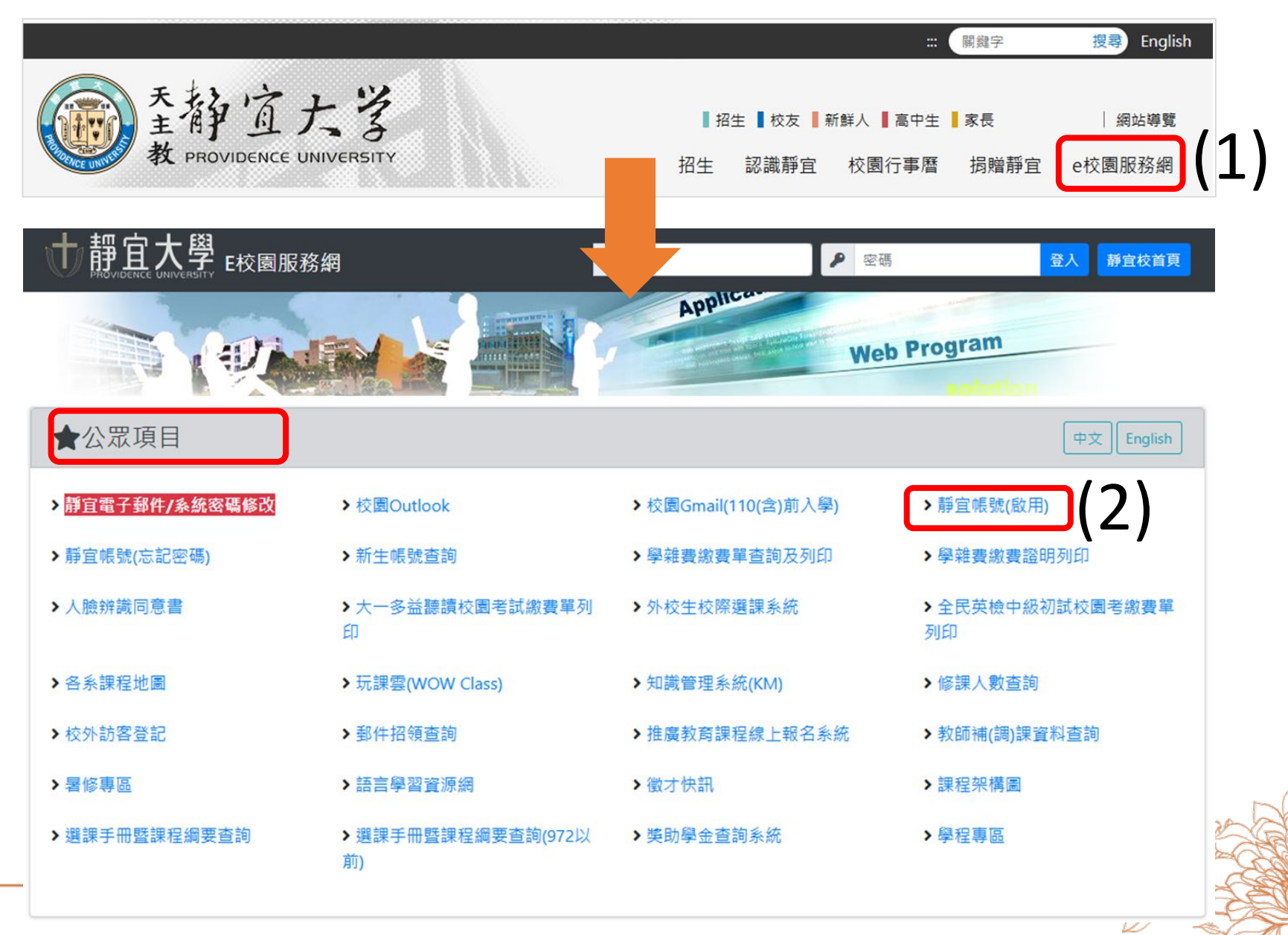

## $\mathbf{U}$

#### 研究所新生報到流程操作說明

二、啟用靜宜帳號

#### 2. → 點選【我同意】 → 輸入學號、 生日及身份證字號 → 【送出資料】完成啟用 靜宜大學校園資訊服務帳號使用規範 本規範之訂立,旨在要求本校全體師生使用校園網路及系統各項服務時應遵守之事項,以維護網路資訊安全。 一、使用範圍 校園資訊服務帳號供本校之各項資訊系統(email、e校園服務網、eleaming、蓋頁圖書館等)登入認證之用。 1. 提供教職員生綱頁空間,並請定期上綱檢査個人綱頁空間。 2 3 教職員生應每半年修改個人密碼,以確保檔案資料的安全 請輸入學號、牛日、身分證字號,以便檢查您是否為靜宜大學的學生 二、使用者行為規範 本帳號之使用應遵守教育部90年12月26日核定之「教育部校園網路使用規範」。 Please enter your PU Student ID, Date of Birth and 10 Letter ID Number https://edu.law.moe.gov.tw/LawContent.aspx?id=FL051333 to Verify if you are PU student. 若有帳號相關問題,請email至 <u>pu10631@pu.edu.tw</u> 或來電資訊處網路系統組11731服務窗口詢問。 號 (Student ID) • 與 The Guidelines for PU Campus Information Service Account Usage (Date of Birth) • 4 (格式 → 民國 年月日: YYMMDD) (Transform to chinese year YYYYMMDD - 19110000 e.g Purpose of this Regulation 19881231 > 771231 身分證字號 The purpose of this regulation is to maintain the network's security by requiring every staff member and student at PU to comply with the rules while using the service of (10 Letter ID Number) our campus network and system. (經檢查確認您是靜宜大學的學生才可進入第2步-選擇帳號及密碼) Part1 : What is covered: The PU Campus Information Service Account is used for login to the University Information System (for services such as email, eCampus Service Network, elearning, Luking 重新填寫 送出資料 取消申請 Library, etc.) Submit Clear Cancel Provide the staffs and students web page space; please check personal web page space periodically. For every staff member and student: please change your password every half year to ensure the security of your information. Part2 : Regulation of user behavior: The usage of your Campus Information Service Account should follow "The Rules of Campus Network of Ministry of Education", established on December 26th, 2001; by the Ministry of Education. https://edu.law.moe.gov.tw/LawContent.aspx?id=FL051333 For other inquiries regarding your email account, email us at pu10631@pu.edu.tw, or call Division of Network Systems at extension 11731. 我不同意 (Cancel) agree